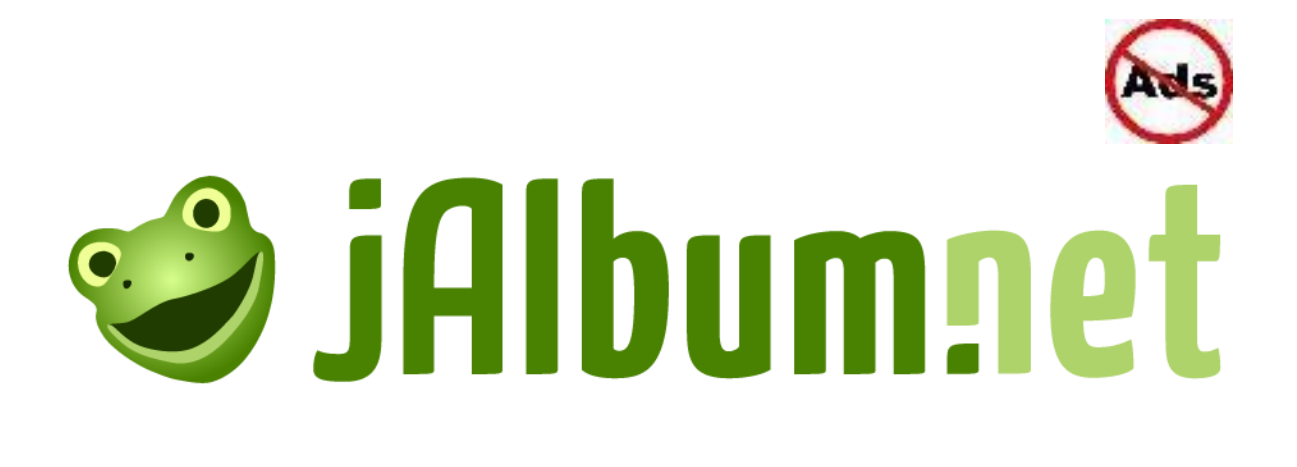

| การสร้างอัลบั้มภาพด้วย J Album       | 2  |
|--------------------------------------|----|
| การเปิดใช้งาน Program J Album        | 2  |
| การเริ่มต้นใช้งาน Program J Album    | 3  |
| การตั้งธีม ด้วยคำสั่ง Album Settings | 5  |
| การตั้งธีม ด้วยคำสั่ง Chameleon      | 7  |
| การสร้างอัลบั้มภาพ                   | 10 |
| การตั้งค่า Jalbum ให้เป็นค่าเริ่มต้น | 11 |
| การลบโฆษณา ด้วยโปรแกรม removeAds     | 12 |
| การเข้าโฟล์เดอร์อัลบั้มภาพ           | 12 |
| การใช้งานโปรแกรม removeAds           | 14 |

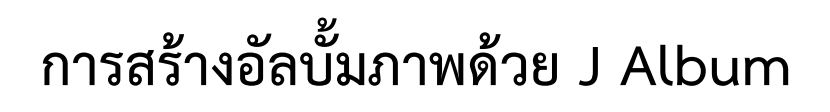

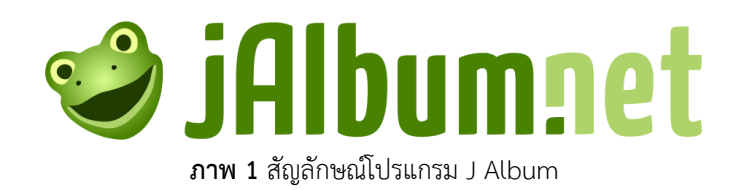

JAlbum เป็นโปรแกรมสำหรับการสร้างอัลบั้มภาพส่วนตัว มีรูปแบบ ฟังก์ชั่นการใช้งานที่ง่าย มีธีมให้เลือกใช้ มากมาย โปรแกรมใช้งานง่าย สามารถแชร์รูปภาพเก็บเป็นอัลบั้มออนไลน์ได้ JAlbum เหมาะสำหรับผู้ที่ต้องการสร้าง Community เกี่ยวกับรูปภาพ แบ่งปัน อัลบั้มภาพบนโลก

### การเปิดใช้งาน Program J Album

1. คลิกเลือกไอคอน Start > Office Button > เลือกโฟลเดอร์โปรแกรม jalbum > คลิกเลือกเมนู jalbum

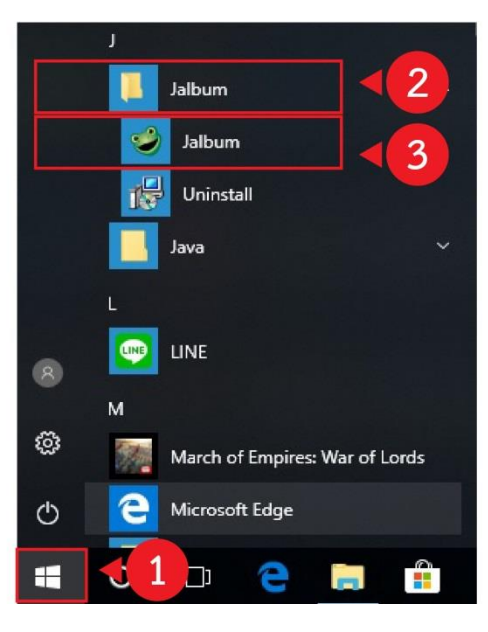

ภาพที่ 2 หน้าต่างการเปิดใช้งานโปรแกรม jalbum

2. ปรากฏหน้าต่างโปรแกรม jalbum

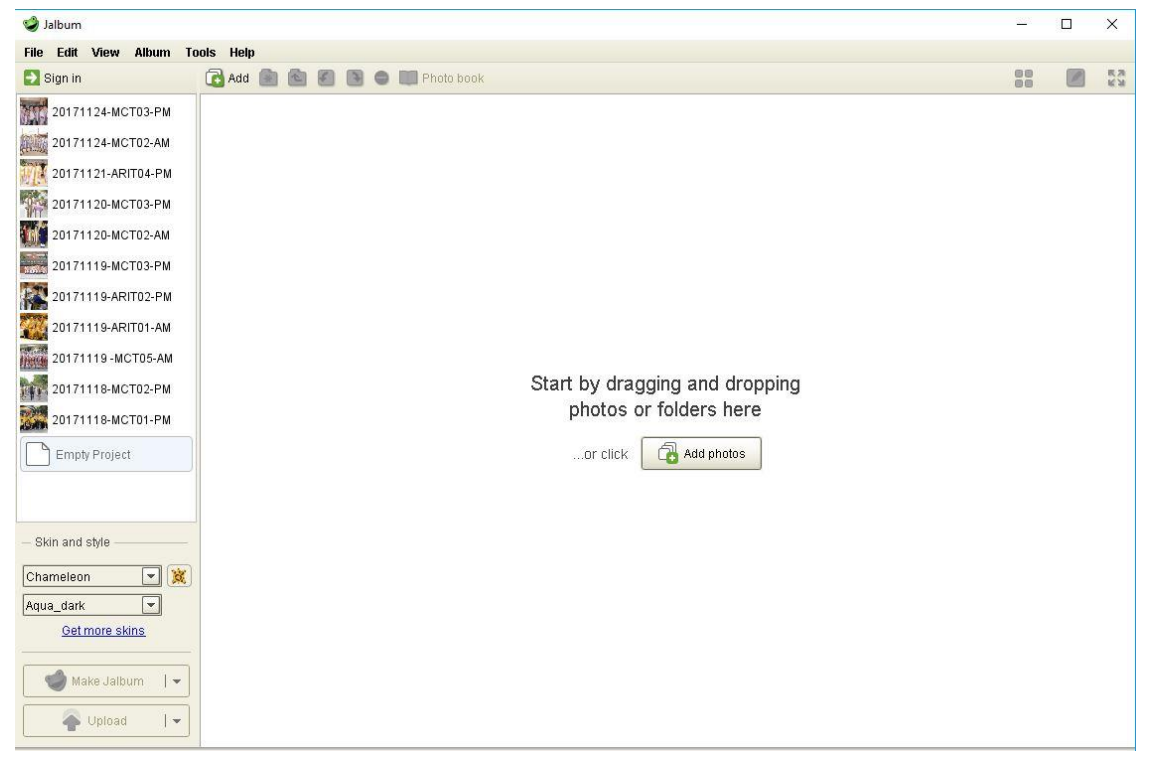

ภาพที่ 3 หน้าต่างโปรแกรม jalbum

#### การเริ่มต้นใช้งาน Program J Album

เมื่อเปิดโปรแกรม jalbum ขึ้นจะปรากฏ หน้าต่างการใช้งานของโปรแกรม โดยมีการเริ่มต้นใช้งานโปรแกรม

ดังนี้

1. คลิกเลือกไอคอน Add photos เพื่อเลือกโฟลเดอร์ไฟล์ภาพ

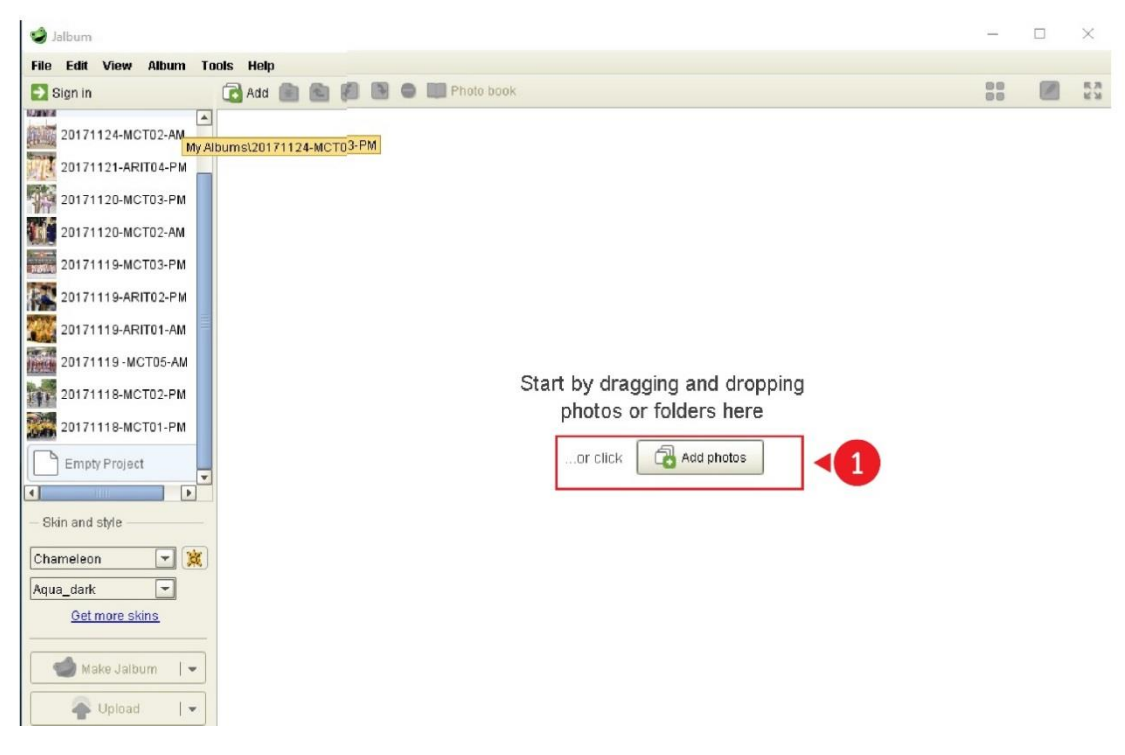

**ภาพที่ 4** การเลือกโฟลเดอร์ไฟล์ภาพ

2. เลือกภาพที่ต้องการโดยการกด ctrl แล้วคลิกเลือกภาพที่ต้องการ หรือกด ctrl +A เพื่อเลือกภาพทั้งหมด
 > คลิกไอคอน Open

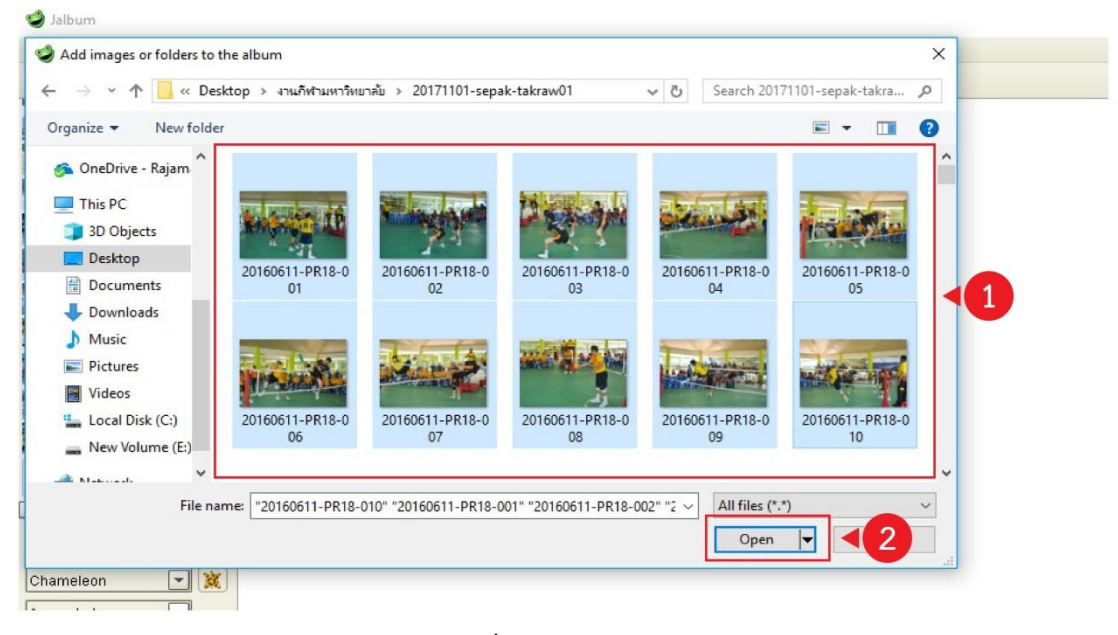

**ภาพที่ 5** การเลือกไฟล์ภาพ

3. ปรากฏจอ New Album Project คลิก OK

| 🥩 Jalbum                                                                                                    |                                                                                                    | -  | ×             |
|----------------------------------------------------------------------------------------------------|----------------------------------------------------------------------------------------------------|----|---------------|
| File Edit View Album Tools Help                                                                                                    |                                                                                                    |    |               |
| 🖸 Sign in 🕢 🔂 Add 🍙 💼 🖉 💽                                                                                                    | Contraction Contraction Contra | 00 | 8.78<br>16.38 |
| 20171124-MCT03-PM<br>20171124-MCT02-AM<br>20171121-ARIT04-PM<br>20171121-ARIT04-PM<br>20171120-MCT03-PM<br>20171120-MCT03-AM                  | New Album Project                                                                                                    |    |               |
| 20171119-MCT03-PM<br>20171119-ARIT02-PM<br>20171119-ARIT01-AM<br>20171119-MCT05-AM<br>20171118-MCT02-PM<br>20171118-MCT01-PM<br>Pmpty Project | Album Name<br>20171101-sepak-takraw01<br>Album description<br>Album description                                                                                                    |    |               |
| - Skin and style<br>Chameleon<br>Aqua_dark<br><u>Get more skins</u><br>Make Jaibum                                                            | ► More                                                                                                    |    |               |
| Select or drag and drop an image directory, then press Make album                                                                             |                                                                                                    |    |               |

ภาพที่ 6 การสร้างอัลบั้มใหม่

4. ปรากฏการตั้งค่า Skin and Style

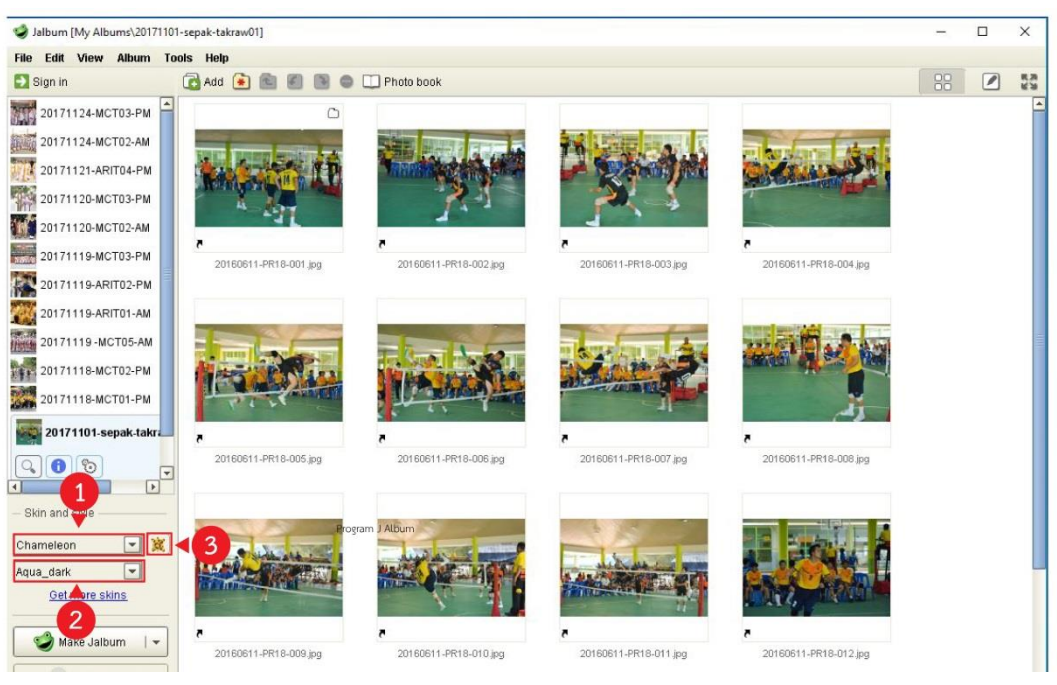

#### ภาพที่ 7 หน้าคำสั่ง Skin and Style

การตั้งค่า Skin and Style

- 1 ตั้งค่า Skin คลิกไอคอนลูกศร > เลือก Chameleon
- ขี้งค่า Style คลิกไอคอนลูกศร > เลือก Aqua\_dark
- 🔒 เลือก 🏾 เพื่อตั้งค่า Skin

## การตั้งธีม ด้วยคำสั่ง Album Settings

- 1. ปรากฏหน้าจอ Album Settings จะประกอบด้วยหลายเมนู ดังนี้
- General เพื่อตั้งค่า Album title
- Page เพื่อตั้งค่ารูปแบบการลิงค์ภาพ รูปแบบการแสดงภาพต่างๆ
- Images ตั้งตั้งค่า ขนาดภาพที่ต้องการให้แสดง
- 4 Advanced การตั้งค่าขั้นสูงของอัลบั้ม
- S Chameleon การตั้งค่าเฉพาะต่างๆ ของธีม Chameleon

| File       Edit       View       Abum       Tools       Help         Sign in       Add A Abum Settings       Images       Images                                                                                                    | Jalbum [My Albums/20171101-sepak-takraw01]                                                                                                    | Ξ.         |                                           |
|----------------------------------------------------------------------------------------------------|----------------------------------------------------------------------------------------------------|------------|-------------------------------------------|
| Sign in Add image   20171124-MCT03-FM   20171124-MCT03-FM   20171124-MCT03-FM   20171124-MCT03-FM   20171124-MCT03-FM   20171120-MCT03-FM   20171120-MCT03-FM   20171119-MCT03-FM   20171119-MCT03-FM   2017119-MCT03-FM   2017119-MCT03-FM                                                                                                    | File Edit View Album Tools Help                                                                                                    |            |                                           |
| 20171124-MCT03-PM   20171124-MCT03-PM   20171124-MCT03-PM   2017112-MCT03-PM   20171120-MCT03-PM   20171120-MCT03-PM   20171119-MCT03-PM   20171119-MCT03-PM   2017119-MCT03-PM   2017119-MCT03-PM   2017011-PM   2017011-PM <                                                                                                    | 🖸 Sign in 🔹 🕼 🛃 Abum Settings 🛛 🗙                                                                                                    | 88         | <ul> <li>RA<br/>UN</li> <li>UN</li> </ul> |
| 20171124.HKCT02-AH   2017112-ARTT04-PM   2017112-ARTT04-PM   2017112-ARTT04-PM   2017112-ARTT04-PM   2017112-MCT02-AH   2017112-MCT02-AH   20171119-MCT02-PM   20171119-MCT02-PM   2017119-MCT02-PM   2017119-MCT02-PM   2017119-MCT02-PM   20170119-MCT02-PM   20170119-MCT02-PM   20170119-MCT02-PM   20170119-MCT02-PM   20170119-MCT02-PM   20170119-MCT02-PM   20170119-MCT02-PM   20170119-MCT02-PM   20170119-MCT02-PM   20170119-MCT02-PM   20170119-MCT02-PM   20170119-MCT02-PM   20170119-MCT02-PM </td <td>20171124-MCT03-PM</td> <td></td> <td>-</td>                                                                                                    | 20171124-MCT03-PM                                                                                                    |            | -                                         |
| 2017112-ARIT04-PM   2017112-ARIT04-PM   2017112-ARIT04-PM   2017112-ARIT04-PM   2017112-ARIT04-PM   2017112-ARIT04-PM   2017111-ARIT04-PM   2017111-ARIT04-PM   201711-ARIT04-PM   2017111-ARIT04-PM   2017011-ARIT04-PM                                                                                                    | 20171124-MCT02-AM General Pages Images Advanced Chameleon                                                                                                    | 1 16 2 1   |                                           |
| 2017/120-MCT03-PM   2017/120-MCT03-AM   2017/110-MCT03-AM   2017/110-MCT03-PM   2017/110-MCT03-PM   2016/01-PML   2016/01-PML   2016/01-PML   2016/01-PML   2016/01-PML   2016/01-PML   2016/01-PML   2016/01-PML <t< td=""><td>20171121-ARIT04-PM 🖉 Guestbook 🚍 Header/Footer 🛒 Selling Photos 🕥 About</td><td></td><td></td></t<>                                                                                                    | 20171121-ARIT04-PM 🖉 Guestbook 🚍 Header/Footer 🛒 Selling Photos 🕥 About                                                                                                    |            |                                           |
| 20171120-MCT02-AM   20171120-MCT03-PM   20171115-MCT03-PM   20171115-MCT03-PM   2017011-Betalctar   2017011-Betalctar   20160511-PH   20160511-PH   20160511-PH   20160511-PH   20160511-PH   20160511-PH   20160511-PH   20160511-PH   20160511-PH   20160511-PH   20160511-PH   20160511-PH   20160511-PH   20160511-PH   20160511-PH   20160511-PH   20160511-PH                                                                                                    | 20171120-MCT03-PM                                                                                                    |            |                                           |
| 2017119-MCT03-PM   2017119-ART02-PM   2017119-ART02-PM   2017119-ART01-AM   2017119-ART01-AM   2017119-ART01-AM   2017119-ART01-AM   2017119-ART02-PM   2017119-MCT03-AM   2017119-MCT03-AM   2017011-Benk-Laker   2017011-Benk-Mckyboard   2017011-Benk-Mckyboard   2017011-Benk-Mckyboard   2017011-Benk-Mckyboard   2017011-Benk   2017011-Benk-Mckyboard   2017011-Benk   2017011-Benk-Mckyboard   2017011-Benk   2017011-Benk-Mckyboard   2017011-Benk   2017011-Benk   2017011-Benk   2017011-Benk   2017011-Benk   2017011-Benk   2017011-Benk   2017011-Benk                                                                                                    | 20171120-MCT02-AM                                                                                                    |            |                                           |
| 20171119-ARIT02-PM   20171119-ARIT01-AM   20171119-ARIT01-AM   20171119-MCT05-AM   20171119-MCT05-AM   20171119-MCT05-AM   20171119-MCT05-AM   20171119-MCT05-AM   20171119-MCT05-AM   20171119-MCT05-AM   20171119-MCT05-AM   20171119-MCT05-AM   20171119-MCT05-AM   20171119-MCT05-AM   2017119-MCT05-AM   2017119-Bepak-takra   2017119-Bepak-takra   2017011-Sepak-takra   2017011-Bepak-takra   2017011-Bepak-takra   20160511-Brit   Use "new" label for the last 100   dark   2014   Chameleon   Aqua_dark   Oct   Demote akins   20160511-Brit   Use "new" label for the last 100   Helip                                                                                                    | 20171119-MCT03-PM 20160611-PR11 Language <default></default>                                                                                                    | 18-004.jpg |                                           |
| 20171119-ARIT01-AM   20171119-MCT05-AM   20171119-MCT05-AM   2017011-Benk-Lakrat   2017011-Benk   2017011-Benk                                                                                                    | 20171119-ARIT02-PM Multi-language settings                                                                                                    |            |                                           |
| 2017119-MCT05-AM   2017119-MCT05-AM   20171118-MCT01-PM   20171101-sepak-taker   20171101-sepak-taker   20171101-sepak-taker   2017101-sepak-taker   2017101-sepak-taker   2017001-PM   2017001-APRI   2017001-APRI   2017001-APRI   2017001-APRI   2017001-APRI   2017001-APRI   2017001-APRI   2017001-APRI   2017001-APRI   2017001-APRI   2017001-APRI   2017001-APRI   2017001-APRI   2017001-APRI   2017001-APRI   2017001-APRI   2017001-APRI                                                                                                    | 20171119-ARIT01-AM                                                                                                    |            |                                           |
| 20171118-McT02-PM       Image: Second second s                                         | 20171119 -MCT05-AM Uplink from main page                                                                                                    | A BON      |                                           |
| 20171101-McT01-PM       Imk       Implied       Implied<                                                                                                    | 20171118-MCT02-PM                                                                                                    |            |                                           |
| 20171101-sepak-takr       Image: Constraining (see Help)         Image: Constraining (see Help)       Image: Constraining (see Help)         Image: Constraining (see Help)       Image: Constraining (see Help)         Image: Constraining (see Hel                                                                                                    | 20171118-MCT01-PM                                                                                                    |            |                                           |
| Image: Second system       20160511-PRT       Use "new label for the last 100 days       160511-PR18-009 app         Image: Second system       Image: Second system       Image: Second system       Image: Second system       160511-PR18-009 app         Image: Second system       Image: Second system                                                                                                    | 20171101-sepak-takr. Realized a scripting (see Helpi)                                                                                                    |            |                                           |
| • Make Jalbum     • Make Jalbum     • Ma                                                                                                    | 20160611-PR1 Use "new" label for the last 30 days p160611-PR                                                                                                    | 18-008 jpg |                                           |
| - Skin and style Chameleon Chameleon Qetmore skins Qetmore skins U Cont add printing links U Cont add printing links U Con | Enable keyboard Enable mouse wheel Jump to picture top                                                                                                    |            |                                           |
| Chameleon     X       Aqua_dark     D       Oet more skins     D       Qet more skins     Help                                                                                                    | - Skin and style Print service                                                                                                    | Column an  |                                           |
| Aqua_dark     Image: Control of the second of the second of                            | Chameleon V X D D not add printing links V                                                                                                    |            |                                           |
| Get more skins         Help.           Image: Make Jalbum Image: Spread and the sking of the sking of t                                                           | Aqua_dark                                                                                                    |            |                                           |
| Contraction 1 - 20160611-PR18-012.log                                                                                                    | Get more skins Help                                                                                                    | NATION -   |                                           |
| 20160611-PR1 UK 160611-PR18-012.jpg                                                                                                    |                                                                                                    |            |                                           |
|                                                                                                    | 20160511-PR1                                                                                                    | 18-012.jpg |                                           |
| Sector Contraction Contraction | The second second secon |            |                                           |

ภาพที่ 8 หน้าต่าง Album Settings

2. คลิกเลือกแถบเมนูคำสั่ง General

#### การตั้งค่า Album title

- 1 กลุ่มคำสั่งการตั้งค่าต่าง ๆ ที่อยู่ในแถบเครื่องมือ Album title
- Album title > ใส่ข้อมูลชื่ออัลบั้มภาพบรรยากาศ โดยประกอบด้วย ชื่อชนิดกีฬา วันที่การแข่งขัน ช่วงเวลาที่ทำ การแข่งขัน
- 8 Album description > ใส่ข้อมูลสนามการแข่งและสถานที่การแข่งขัน
- (ชื่งค่า Directory locations > Documents > My Albums > ชื่อโฟล์เดอร์ภาพ (ชื่อโฟล์เดอร์ที่ Insert ไว้)
   Output Directory > album

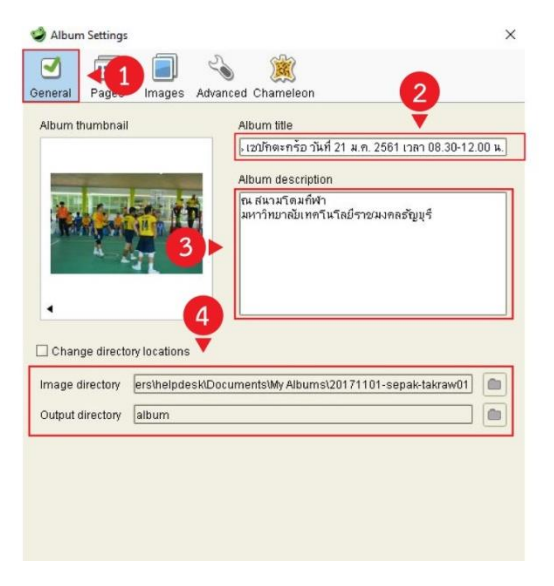

ภาพที่ 9 หน้าคำสั่ง Album title

- 3. คลิกเลือกแถบเมนูคำสั่ง Page
- 1 กลุ่มคำสั่งการตั้งค่าต่าง ๆ ที่อยู่ในแถบเครื่องมือ Page
- ขี้งค่า Image linking > link to originals via scaled images
- ตั้งค่า Thumbnill layout > Columns = 5 > Rows = 10

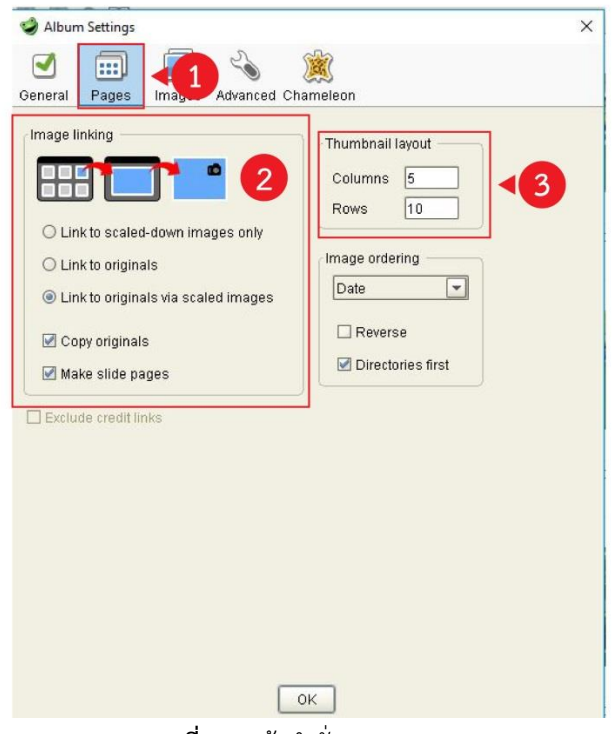

#### **ภาพที่ 10** หน้าคำสั่ง Page

## การตั้งธีม ด้วยคำสั่ง Chameleon

- 1. คลิกเลือกแถบเมนูคำสั่ง Chameleon
- 1 แถบคำสั่งการตั้งค่าต่าง ๆ ที่อยู่ในแถบเครื่องมือ Chameleon
- กลุ่มคำสั่งการตั้งค่าต่าง ๆ โดยจะมีการตั้งค่าคำลั่งกลุ่มหลักๆ คือ

| General 🛛 🖪              | Design 🚯 Album info | Index Page     | 88 Thumbnail                |
|--------------------------|---------------------|----------------|-----------------------------|
| Guestbook                | Header/Footer       | Selling Photos | About     About     Filters |
| Vertical align<br>Margin | bottom 💌<br>20 px   |                |                             |
|                          |                     |                |                             |

ภาพที่ 10 หน้าคำสั่ง Chameleon

- 2. แถบเมนูคำสั่ง Design
- 0 คลิกเลือกแถบเมนูคำสั่ง Design
- 2 ตั้งค่า Align path > center

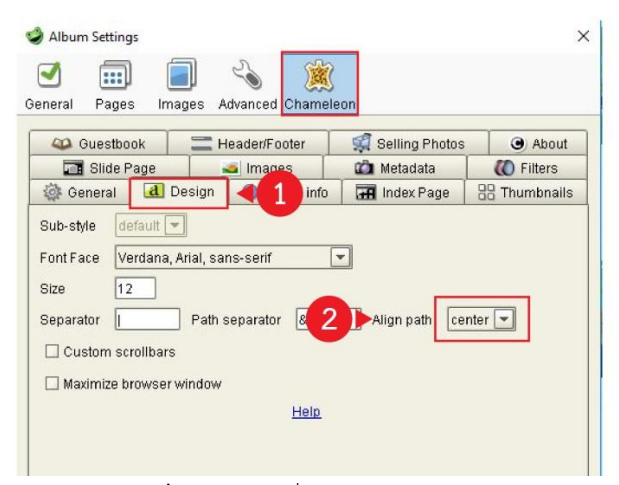

**ภาพที่ 11** หน้าคำสั่ง Design

- 3. แถบเมนูคำสั่ง Header/Footer
- 1 คลิกเลือกแถบเมนูคำสั่ง Header/Footer
- 2 ตั้งค่า Index Page / Slide Page
- Footer >ใส่ข้อมูลที่อยู่มหาวิทยาลัย (Rajamangala University of Technology Thanyaburi มหาวิทยาลัย เทคโนโลยีราชมงคลธัญบุรี 39 หมู่ 1 ถนนรังสิต-นครนายก ตำบลคลองหก อำเภอธัญบุรี จังหวัดปทุมธานี 12110)

| ightarrow Album Settings                    |                          | ×                 |
|---------------------------------------------|--------------------------|-------------------|
|                                             |                          |                   |
| General Pages Images Advanced Chamele       | eon                      |                   |
| 🔄 Slide Page 🛛 🍝 Images                     | 🙆 Metadata               | C Filters         |
| 🔅 General 🛃 Design 🕤 Album info             | 🔐 Index Page             | 88 Thumbnails     |
| 🕰 Guestbook 🚍 Header/Footer -               | Ing Photos               | G About           |
| Index Page Slide Page                       |                          |                   |
|                                             |                          |                   |
| Header 🔄 Only at top level                  |                          |                   |
|                                             |                          |                   |
|                                             |                          |                   |
|                                             |                          |                   |
|                                             | 3                        |                   |
| Footer Only at top level                    |                          |                   |
| Pajamangala University of Tachnology Thanya | คมที่ มหาวิทยาลขับ ทควีม | วอย์สาวหมาดอสไป   |
| Rajamangala Oniversity of rectinology manya |                          | CIND TO ANY IND T |
|                                             |                          |                   |
|                                             |                          |                   |
|                                             |                          |                   |
|                                             |                          |                   |
| Help                                        |                          |                   |
|                                             |                          |                   |
|                                             |                          |                   |
|                                             |                          |                   |

ภาพที่ 12 หน้าคำสั่ง Header/Footer

- 4. แถบเมนูคำสั่ง General
- 1 คลิกเลือกแถบเมนูคำสั่ง General

2 Link > Website ราชมงคลชัญบุรีเกมส์ 45 (http://www.thanyaburi45.rmutt.ac.th)

| Album Settings                                                                                                    |                                                             |                  | ×            |
|----------------------------------------------------------------------------------------------------|-------------------------------------------------------------|------------------|--------------|
| I 📰 🗐                                                                                                    | ) 🔌 🌋                                                       |                  |              |
| eneral Pages Image                                                                                                    | es Advanced Chamele                                         | on               |              |
| 🚳 Guestbook                                                                                                    | Header/Footer                                               | 🛒 Selling Photos | G About      |
| Slide Page                                                                                                    | 🚄 Images                                                    | 📫 Metadata       | K Filters    |
| 🏟 General 🛛 🖣 👖                                                                                                    | n 🕤 Album info                                              | ਜ Index Page     | 🔠 Thumbnails |
| Uplink from main page<br>this Vame<br>Link http://www.grad                                                                         | les to link                                                 | ry/photo         |              |
| Enable local scripting     Use "new" label for th     Enable keyboard     Print service     Do not add printing lim     ID     eve | (see Helpi)<br>e last 30 days<br>Enable mouse wheel<br>ks T | Uump to picture  | top          |
| · · · · · · · · · · · · · · · · · · ·                                                                                              | Help                                                        |                  | /            |

**ภาพที่ 1**3 หน้าคำสั่ง General

- 5. แถบเมนูคำสั่ง Filters
- 1 คลิกเลือกแถบเมนูคำสั่ง Filters
- 2 คลิกเลือกแถบเมนูคำสั่ง Logo
- เลือกไฟล์โลโก้ ที่คำสั่ง Filename > Select > เลือกไฟล์ภาพ photoRMUTT
- 4 คลิ๊ก OK

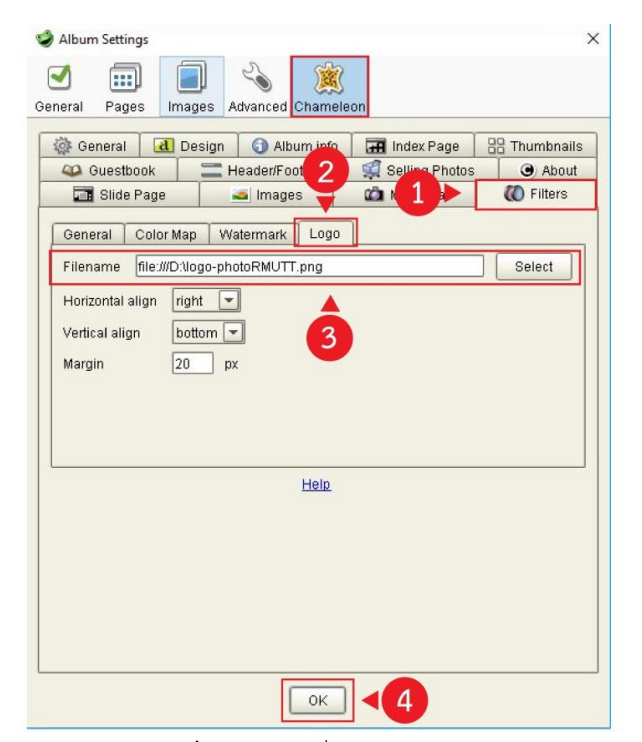

**ภาพที่ 14** หน้าคำสั่ง Filters

# การสร้างอัลบั้มภาพ

- 1. คลิก Make Jalbum
- 2. ปรากฏหน้าจอ การสร้างอัลบั้ม เมื่อระบบสร้างอัลบั้มเรียบร้อยแล้ว กด Preview เพื่อดูตัวอย่างอัลบั้ม

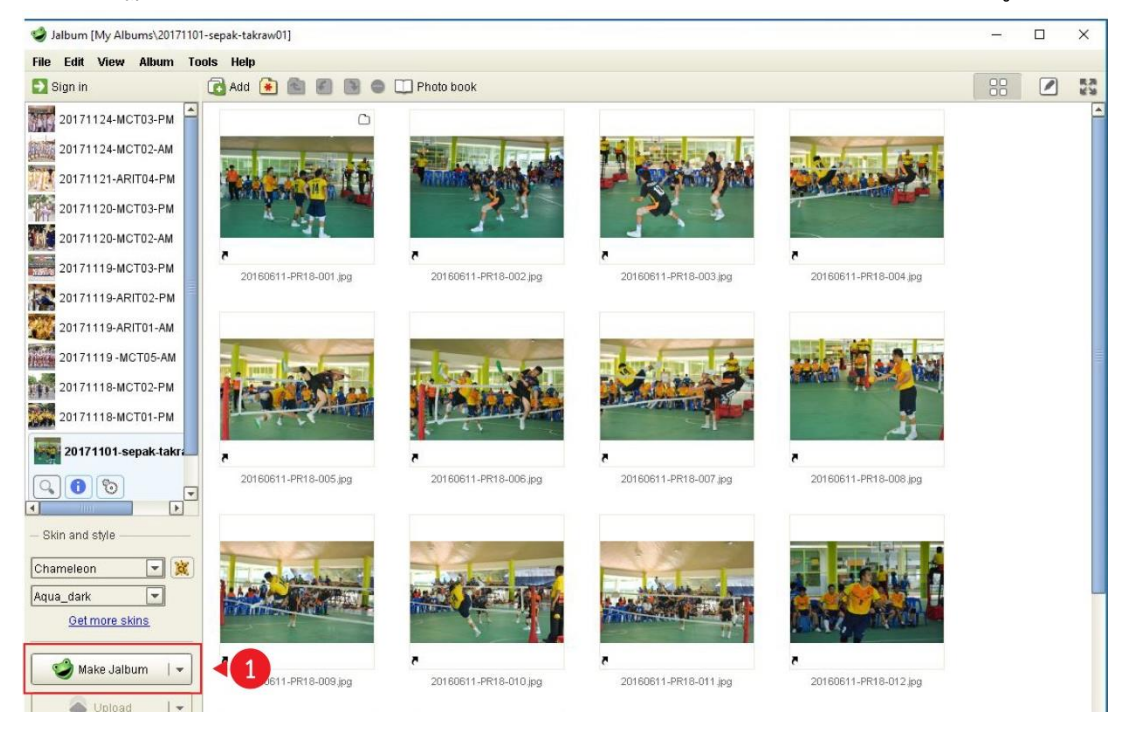

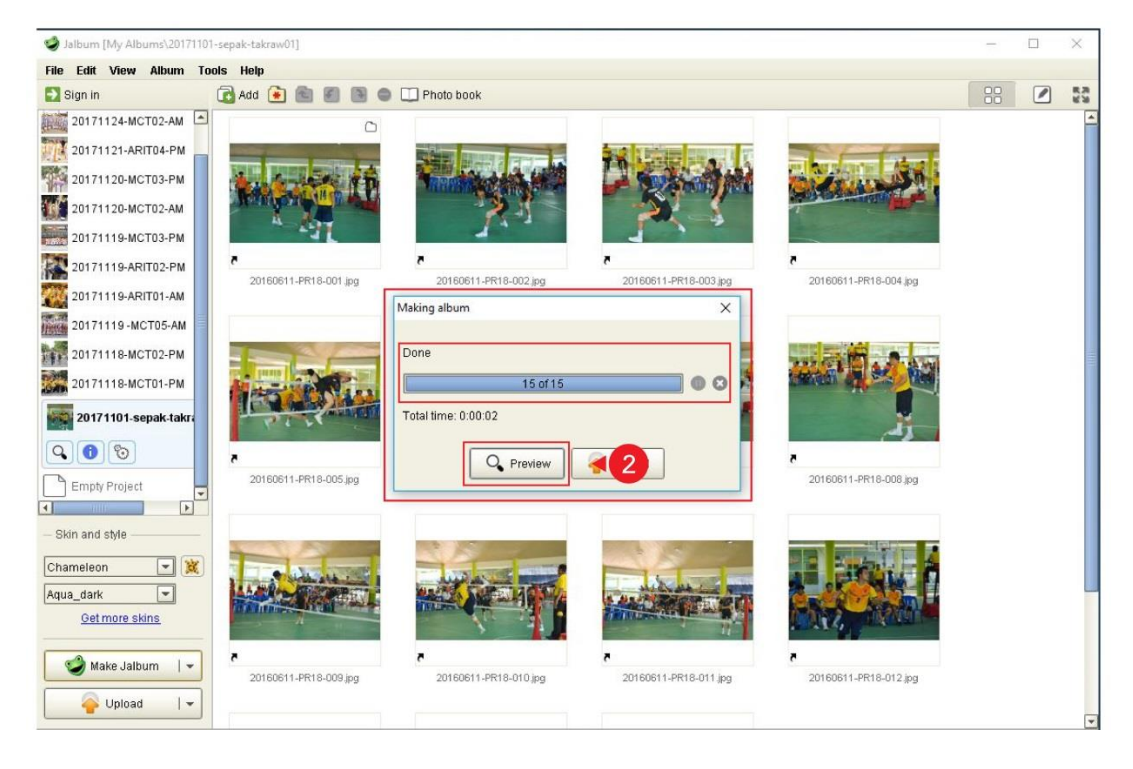

3. ภาพแสดงหน้าจอ Preview อัลบั้มภาพ

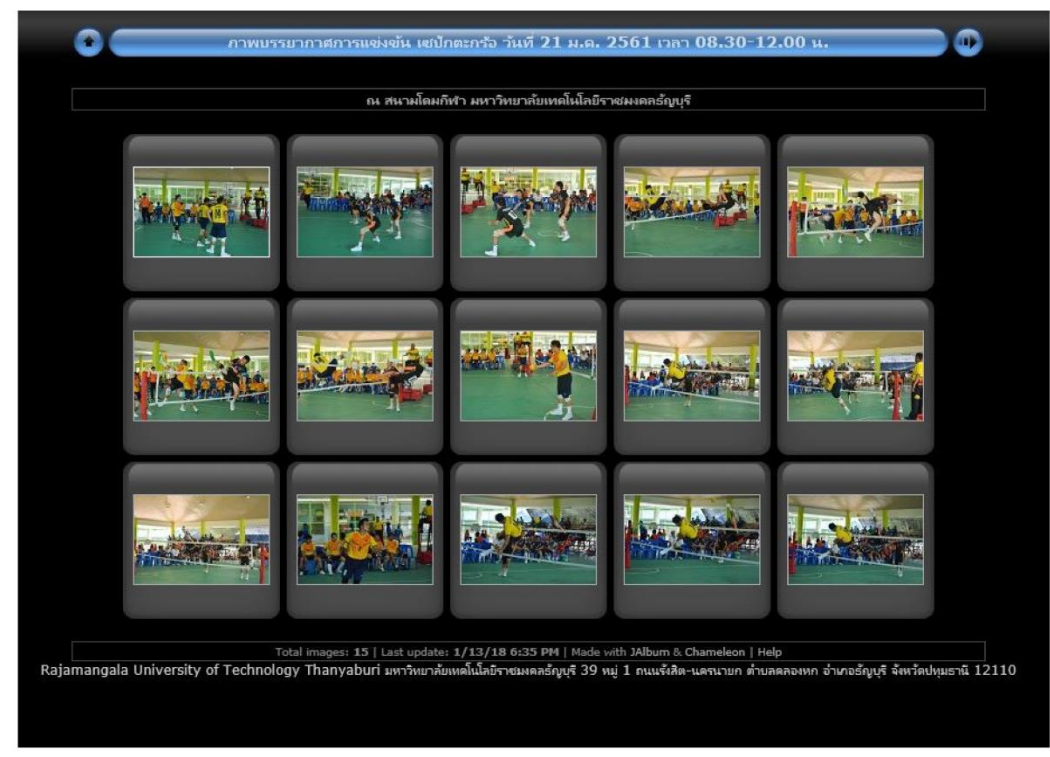

ภาพที่ 15 ภาพแสดงหน้าจอ Preview อัลบั้มภาพ

## การตั้งค่า Jalbum ให้เป็นค่าเริ่มต้น

ในการตั้งค่าเริ่มต้น เหมาะสำหรับการสร้างอัลบั้มที่มีกิจกรรมเดียวกัน และมีการใช้ข้อมูลในการตั้งค่าส่วนอื่นใน เครื่องมือของโปรแกรมซ้ำกัน ซึ่งการตั้งค่าเป็นค่าเริ่มต้นนั้นช่วยทำให้การสร้างอัลบั้มใช้เวลาที่สั้นลง ทั้งยังเป็นการลด ขั้นตอนในการทำงานด้วย ในการตั้งค่าเป็นค่าเริ่มต้น เมื่อทำการตั้งค่า ในครั้งแรกแล้วสามารถทำการตั้งค่าเริ่มต้น โปรแกรม Jalbum ดังนี้

1. คลิกที่ File > Save as Default

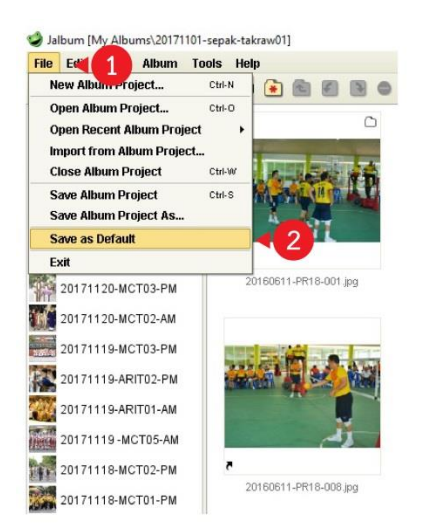

ภาพที่ 16 ภาพแสดงการตั้งค่า Jalbum ให้เป็นค่าเริ่มต้น

# การลบโฆษณา ด้วยโปรแกรม removeAds

ก่อนนำอัลบั้มภาพอัพโหลดบนเซิพเวอร์ จะต้องมีการนำโฆษณาที่ติดมากับโปรแกรมออกก่อน เนื่องจาก โปรแกรมเป็นโปรแกรมฟรีจึงมีการแฝงโฆษณา มาพร้อมกับโปรแกรม โดยมีวิธีการดังต่อไปนี้

## การเข้าโฟล์เดอร์อัลบั้มภาพ

- 1. เลือกคำสั่ง Computer/This PC
- 2. เลือกคำสั่ง > Documents

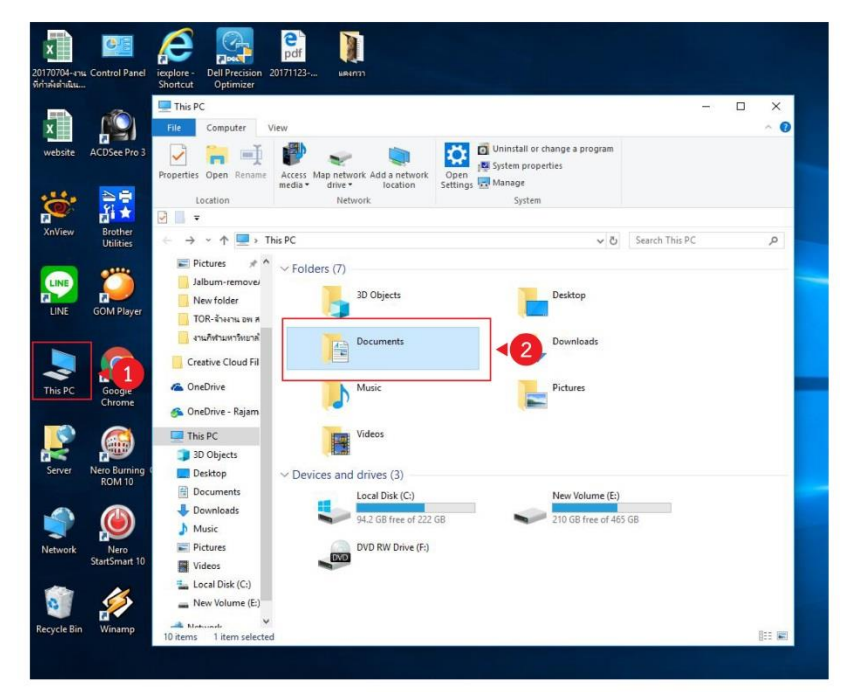

**ภาพที่ 1**7 ขั้นตอนการเข้าโฟลเดอร์อัลบั้มภาพ

3. เลือกคำสั่ง > My Albums

| Documents                        | View                                     |                     |               |                      |               |                           | - E                                                     | ×   |
|----------------------------------|------------------------------------------|---------------------|---------------|----------------------|---------------|---------------------------|---------------------------------------------------------|-----|
| in to Quick Copy Paste<br>access | 🖌 Cut<br>🔄 Copy path<br>🛐 Paste shortcut | Move<br>to+<br>Orga | Delete Rename | New<br>folder<br>New | Properties    | Open •<br>Edit<br>History | Select all<br>Select none<br>Invert selection<br>Select | on  |
| ] 📃 =                            |                                          |                     |               |                      |               |                           |                                                         |     |
| ← → × ↑ 🗄 > This                 | PC > Documen                             | ts                  |               |                      | 5 ~           | Search                    | Documents                                               | P   |
| Fictures * *                     | Name                                     | ^                   | D             | ate modified         | Type          |                           | Size                                                    |     |
| Jalbum-remove/                   | Adobe                                    |                     | 1             | 2/1/2017 A-17 DM     | File folder   |                           |                                                         |     |
| New folder                       | Custom Off                               | ce Templates        | 1             | )/18/2017 4:12 PM    | File folder   |                           |                                                         |     |
| TOR-จังงาน อพ ส                  | Dell Downlo                              | ads                 | 1             | 1/13/2017 9:57 AN    | A File folder |                           |                                                         |     |
| งานกีฬามหาวิทยาล่                | GomPlayer                                |                     | 1             | )/16/2017 12:22      | File folder   |                           |                                                         |     |
|                                  | My Albums                                |                     | 1,            | /5/2018 8:58 AM      | File folder   |                           |                                                         | < 3 |
| Creative Cloud Fil               | เทมเพลต Offi                             | ce แบบกำหนดเอง      | 1             | 1/10/2017 11:58      | Filefolder    |                           |                                                         | -   |
| la OneDrive                      | 🟥 1.เนื้อหารายงา                         | น.ล่าสุด            | 1.            | 2/19/2017 3:10 PN    | 1 เอกสาร Mic  | rosoft                    | 3,012 KB                                                |     |
| 🐔 OneDrive - Rajam               | 🍓 Default                                |                     | 1.            | 2/22/2017 10:30      | Remote D      | esktop                    | 3 KB                                                    |     |
| This PC                          |                                          |                     |               |                      |               |                           |                                                         |     |
| 3D Objects                       |                                          |                     |               |                      |               |                           |                                                         |     |
| Desktop                          |                                          |                     |               |                      |               |                           |                                                         |     |
| E Documents                      |                                          |                     |               |                      |               |                           |                                                         |     |
| Downloads                        |                                          |                     |               |                      |               |                           |                                                         |     |
| J Music                          |                                          |                     |               |                      |               |                           |                                                         |     |
| Pictures                         |                                          |                     |               |                      |               |                           |                                                         |     |
| CON NO.                          |                                          |                     |               |                      |               |                           |                                                         |     |

**ภาพที่ 18** ขั้นตอนการเข้าโฟลเดอร์อัลบั้มภาพ (ต่อ)

4. เลือกโฟลเดอร์อัลบั้มภาพที่ทำการสร้างไว้ (20171101-sepak-takraw01)

| My Albums                                                        | View                                                   |                    |                                 | - 0                                                     | × |
|------------------------------------------------------------------|--------------------------------------------------------|--------------------|---------------------------------|---------------------------------------------------------|---|
| in to Quick Copy Paste                                           | 6 Cut<br>Copy path<br>Paste shortcut<br>Paste shortcut | ename New folder   | Properties<br>•<br>Open<br>Open | Select all<br>Select none<br>Invert selection<br>Select |   |
| ] 📕 🖛                                                            |                                                        |                    |                                 |                                                         |   |
| $\leftarrow \rightarrow \cdot \uparrow \square \rightarrow This$ | PC > Documents > My Albums                             |                    | V Ö Search                      | My Albums                                               | ٥ |
| Pictures * ^                                                     | Name                                                   | Date modified      | Type                            | Size                                                    |   |
| Jalbum-remover                                                   | 20171101                                               | 1/5/2010 11:10 414 | - SPE                           |                                                         | 4 |
| New folder                                                       | 20171101-sepak-takraw01                                | 1/5/2018 11:10 AM  | File folder                     |                                                         | 4 |
| TOR-TONICE                                                       | 20171118-MCT02-PM                                      | 11/10/2017 9:01 AM | File folder                     |                                                         |   |
|                                                                  | 20171119- MCT03-PM                                     | 11/20/2017 8:59 AM | File folder                     |                                                         |   |
|                                                                  | 20171119 -MCT05-AM                                     | 11/19/2017 3:26 PM | File folder                     |                                                         |   |
| Creative Cloud Fil                                               | 20171119-ARIT01-AM                                     | 11/20/2017 7:16 AM | File folder                     |                                                         |   |
|                                                                  | 20171119-ARIT02-PM                                     | 11/20/2017 7:18 AM | File folder                     |                                                         |   |
|                                                                  | 20171119-MCT03-PM                                      | 11/20/2017 9:23 AM | File folder                     |                                                         |   |
| 🐔 OneDrive - Rajam                                               | 20171120-MCT02-AM                                      | 11/20/2017 3:27 PM | File folder                     |                                                         |   |
| This PC                                                          | 20171120-MCT03-PM                                      | 11/21/2017 9:33 AM | File folder                     |                                                         |   |
| 3D Objects                                                       | 20171121-ARIT04-PM                                     | 11/22/2017 9:10 AM | File folder                     |                                                         |   |
| Desktop                                                          | 20171124-MCT02-AM                                      | 11/24/2017 2:48 PM | File folder                     |                                                         |   |
| Documents                                                        | 20171124-MCT03-PM                                      | 11/24/2017 4:20 PM | File folder                     |                                                         |   |
|                                                                  |                                                        |                    |                                 |                                                         |   |
| Music                                                            |                                                        |                    |                                 |                                                         |   |
| Dictures                                                         |                                                        |                    |                                 |                                                         |   |
| Videos                                                           |                                                        |                    |                                 |                                                         |   |
| Videos                                                           |                                                        |                    |                                 |                                                         |   |
| Local Disk (C:)                                                  |                                                        |                    |                                 |                                                         |   |
| New Volume (E:)                                                  |                                                        |                    |                                 |                                                         |   |
| - Matuark Y                                                      |                                                        |                    |                                 |                                                         |   |

**ภาพที่ 19** ขั้นตอนการเข้าโฟลเดอร์อัลบั้มภาพ (ต่อ)

5. เลือกโฟลเดอร์ Albums

| File Home Share                         | View                                                                 |                               |                 |                      |              |                           |                                                         | ^      |
|-----------------------------------------|----------------------------------------------------------------------|-------------------------------|-----------------|----------------------|--------------|---------------------------|---------------------------------------------------------|--------|
| to Quick Copy Paste<br>access Clipboard | <ul> <li>Cut</li> <li>■ Copy path</li> <li>Paste shortcut</li> </ul> | Move Copy<br>to • to •<br>Org | Delete Rename   | New<br>folder<br>New | Properties & | Open •<br>Edit<br>History | Select all<br>Select none<br>Invert selection<br>Select | in     |
| 🔲 🔻                                     |                                                                      |                               |                 |                      |              |                           |                                                         |        |
| > - 🛧 📙 > This                          | PC > Documen                                                         | ts → My Albums                | » 20171101-sepa | ik-takraw01          | ~ Č          | Search 2                  | 0171101-sepak-tal                                       | kra ,0 |
| 📰 Pictures 🛛 🖈 ^                        | Name                                                                 | ^                             | Da              | te modified          | Туре         |                           | Size                                                    |        |
| Jalbum-remove/                          | ialbum                                                               |                               | 1/              | 5/2018 11:01 AM      | File folder  |                           |                                                         |        |
| New folder                              | album                                                                |                               | 1/3             | 5/2018 11:10 AM      | File folder  |                           |                                                         |        |
| TOR-ล้างงาน อพ ส                        | aibumfiles                                                           |                               | 17              | 5/2018 8:58 AM       | Text Docum   | nent                      | 3 KB                                                    |        |
| งานกีฬามหาวิทยาล้                       | 👻 jalbum-setti                                                       | ngs                           | 1/:             | 5/2018 8:58 AM       | Jalbum pro   | ject file                 | 10 KB                                                   |        |
| Creative Cloud Fil                      | meta.prope                                                           | ties                          | 1/:             | 5/2018 11:07 AM      | PROPERTIE    | S File                    | 1 KB                                                    |        |
| a OneDrive                              |                                                                      |                               |                 |                      |              |                           |                                                         |        |
| 🚰 OneDrive - Rajam                      |                                                                      |                               |                 |                      |              |                           |                                                         |        |
| This PC                                 |                                                                      |                               |                 |                      |              |                           |                                                         |        |
| 3D Objects                              |                                                                      |                               |                 |                      |              |                           |                                                         |        |
| Desktop                                 |                                                                      |                               |                 |                      |              |                           |                                                         |        |
| 1771 -                                  |                                                                      |                               |                 |                      |              |                           |                                                         |        |

- **ภาพที่ 20** ขั้นตอนการเข้าโฟลเดอร์อัลบัมภาพ (ต่อ)
- 6. เลือก Part folder > Copy Part folder (Ctrl+c)

| File Home                     | Share View                                                                    |                   |                                    |                                                       |                                    | - 0                                                                           | ×<br>^ (3 |
|-------------------------------|-------------------------------------------------------------------------------|-------------------|------------------------------------|-------------------------------------------------------|------------------------------------|-------------------------------------------------------------------------------|-----------|
| Pin to Quick Copy<br>access   | Paste & Cut<br>Paste Paste shortcut                                           | Move Copy to *    | Delete Rename                      | New folder                                            | Properties                         | <ul> <li>Select all</li> <li>Select none</li> <li>Invert selection</li> </ul> |           |
|                               | inhoard                                                                       | Organiz           | Zē                                 | New                                                   | Open                               | Select                                                                        |           |
| CI                            | poond                                                                         | - gama            |                                    |                                                       |                                    |                                                                               |           |
| ci<br>🚽 📙 🖛                   | poord                                                                         |                   |                                    |                                                       |                                    |                                                                               |           |
| 0<br>                         | ≪ Documents → My Al                                                           | bums > 20171101-s | sepak-takraw01                     | > album                                               | ~ 0                                | 6 m                                                                           | p         |
| CI<br>→ → → ↑ [<br>→ Pictures | ≪ Documents → My Al                                                           | bums > 20171101-s | sepak-takraw01<br>Da               | <ul> <li>album</li> <li>te modified</li> </ul>        | v Č ◀                              | 6 m<br>Size                                                                   | <u>م</u>  |
| ← → ~ ↑ [                     | Cocuments > My Al       * Occuments > My Al       * Name       over       res | bums > 20171101-s | sepak-takraw01<br>Da<br>1/1        | album     te modified     13/2018 6:35 PM             | ✓ Čj<br>Type<br>File folder        | 6 m<br>Size                                                                   | م         |
| ← → ~ ↑                       | Councernet Source My Al                                                       | bums > 20171101-s | sepak-takraw01<br>Da<br>1/1<br>1/5 | album     te modified 13/2018 6:35 PM 5/2018 11:10 AM | Type<br>File folder<br>File folder | 6 m<br>Size                                                                   | م         |

### การใช้งานโปรแกรม removeAds

7. เลือกคำสั่ง removeAds

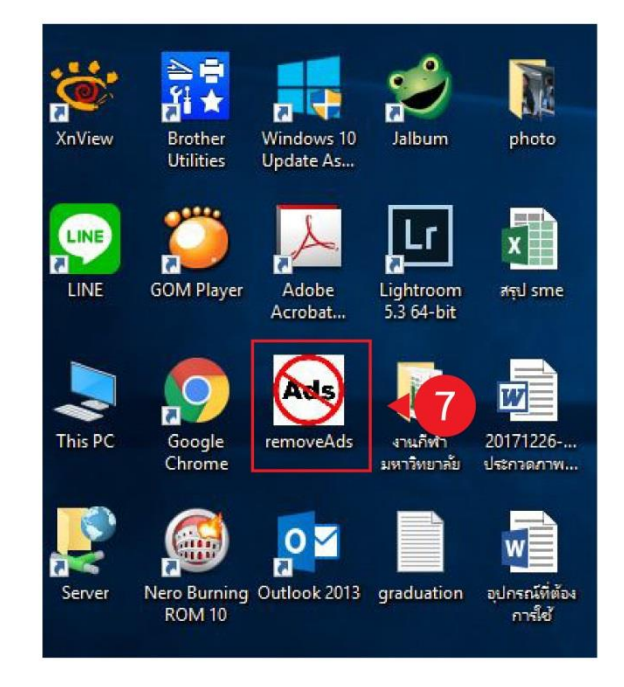

ภาพที่ 22 ขั้นตอนการ removeAds

8. นำ Part folder ที่ Copy ไว้ วางในช่องว่าง > คลิกที่ Remove Ads

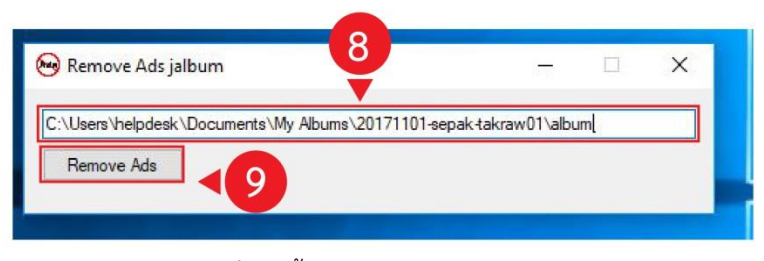

**ภาพที่ 23** ขั้นตอนการ removeAds (ต่อ)

9. เมื่อระบบ แจ้งเตือน ดำเนินการเสร็จเรียบร้อยแล้ว คลิก OK

| Kemove Ads Jalbun      | แจ้งเตือน |                         | × _     |    |
|------------------------|-----------|-------------------------|---------|----|
| C:\Users\helpdesk\Doci | -         |                         | )1∖albu | ım |
| Remove Ads             | 🕕 ຄຳເນີ   | <b>โ</b> จเรียบร้อยแล้ว | 6.      |    |
|                        |           | ×                       | _       |    |
|                        |           | OK                      |         |    |

**ภาพที่ 24** ขั้นตอนการ removeAds (ต่อ)